## How to Register for USS 1101

myUH

myUH Self Service

- 1) Log in to AccessUH and select the myUH Self Service icon.
- 2) Select the Academic Records icon.

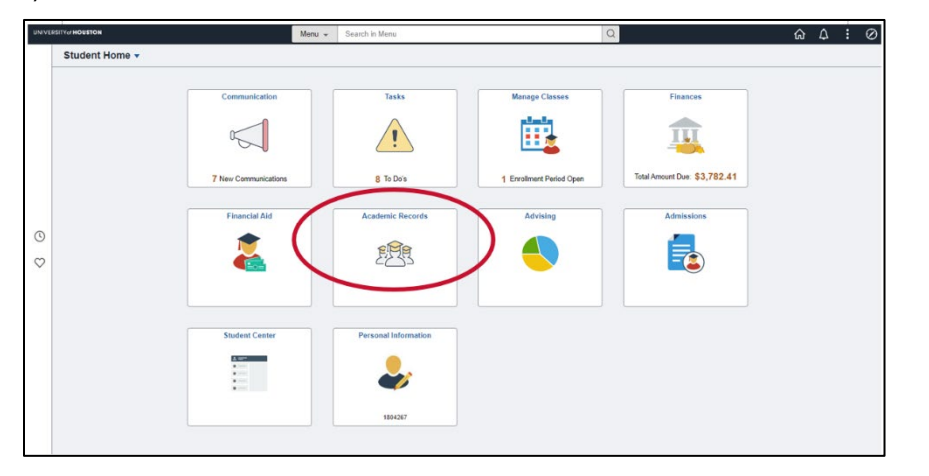

3) Select Enrollment: Add Classes

| < Student Home                 |                                                |                         | Studer                               | t Records Collection | ଇର୍ଦ୍ର : |
|--------------------------------|------------------------------------------------|-------------------------|--------------------------------------|----------------------|----------|
| View Grades                    |                                                |                         | Go To                                | *)®                  |          |
| Request EnrollmentVerification | Search Entre<br>My Class Schedule   Add        | MgAcademics             | intermation                          |                      |          |
| Enrolment Verification         | Add Classes                                    |                         |                                      | -8-3                 |          |
| View Unofficial Transcript     | Select Term                                    |                         |                                      |                      |          |
| He ourse Schedule              | Select a term then se<br>Term<br>O Summer 2023 | Career<br>Undergraduate | Institution<br>University of Houston |                      |          |
| Enrollment: Add Classes        | ○ Fall 2023                                    | Undergraduate           | University of Houston<br>Continue    |                      |          |
| Enround                        | EGo to top                                     |                         |                                      |                      |          |
| My Class Schedule              |                                                | -13                     |                                      |                      |          |
| Class Search/Browse Catalog    |                                                |                         |                                      |                      |          |
| F-1 OPT(X) Report eForm ~      |                                                |                         |                                      |                      |          |
| Request Term Withdrawal        |                                                |                         |                                      |                      |          |
| View Transfer Credit Report    |                                                |                         |                                      |                      |          |
| UH Official Transcript         |                                                |                         |                                      |                      |          |

4) Select Fall 2024, then select Continue.

| Du                      |                      | Go To                 |              | × (3) |
|-------------------------|----------------------|-----------------------|--------------|-------|
| Search Plan Enro        | II My Academics      |                       |              |       |
| My Class Schedule   Add | Drop   Swap   Term I | nformation            |              |       |
| Add Classes             |                      | 1-2-3                 |              |       |
| Select a term then sel  | ect Continue.        |                       |              |       |
| Term                    | Career               | Institution           |              |       |
| O Summer 2023           | Undergraduate        | University of Houston |              |       |
| Fall 2023               | Undergraduate        | University of Houston |              |       |
|                         |                      | Continue              | $\mathbf{D}$ |       |

5) Enter a 5-digit class number from the list of USS 1101 sections on page 2 and select Enter.

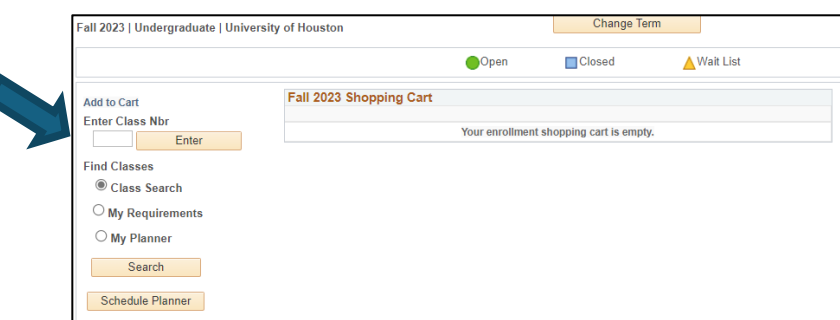